To update information in your TopYacht boat profile, please follow these simple steps. You may like to include a summary of your boat's achievements as well as show off your pride and joy by uploading your best boat photo. This is purely optional but race organisers do find this information very helpful.

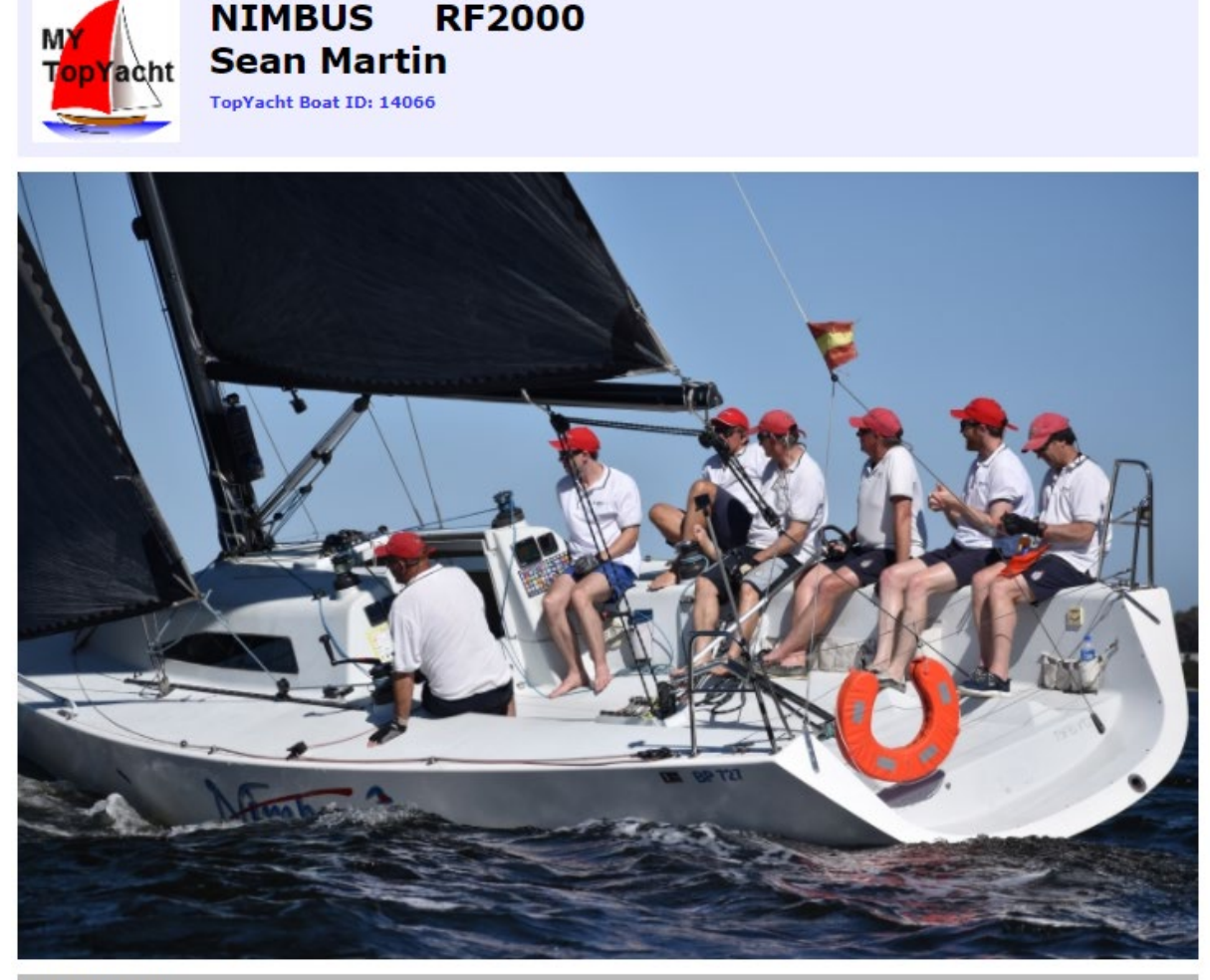

|--|

| Design Bw36                             |
|-----------------------------------------|
| Hull Material                           |
| Hull Colour                             |
| AMS Cert and AMS Date: 29638 25/10/2021 |
|                                         |

No boat bio information at this time.

#### Owner/Crew area - log in

Log In Close Page

#### **STEP 1 VIEW ENTRANTS**

From the event registration page (screenshot below):

https://www.topyacht.com.au/db/kb/entry\_menu.php?EventID=1534

Click on VIEW ENTRANTS

| RFBYC Keelboat Winter 2022                                               | May ~ September 2022 |
|--------------------------------------------------------------------------|----------------------|
|                                                                          |                      |
|                                                                          |                      |
| UPDATE SERIES ENTRY - INCLUDING PAYMENT                                  |                      |
|                                                                          |                      |
|                                                                          |                      |
| Change Owner/Main Contact or Email Address for existing boat             |                      |
| Add/Update personal profile for THIS event (owners & offshore crew ONLY) |                      |
| Find crew OR to register as crew available                               |                      |
| Help                                                                     |                      |

#### **STEP 2 SELECT EVENT**

Select the event you have enetered. If your boat has entered multple events, select just one event and the details you are updating will appear in all events automatically.

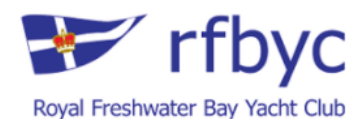

| RFBYC Keelboat Winter 2022 | May ~ September 2022 |
|----------------------------|----------------------|
| Event Series Entrants      |                      |
| SERIES_NAME                | SHOW                 |
| - Sunday Frostbite Racing  |                      |
| - Thursday Mid-Week Racing |                      |

#### **STEP 3 CLICK ON YOUR BOAT NAME**

On the Entrants page, click on your boat name in the first column

|                 | Entrants for Div 2 |                  |                     |       |       |     |     |     |  |
|-----------------|--------------------|------------------|---------------------|-------|-------|-----|-----|-----|--|
| BOAT NAME       | SAIL NO            | SKIPPER          | DESIGN              | STATE | FROM  | AMS | IRC | PHS |  |
| ABACUS          | RF179              | Gavin Ryan       | Swarbrick S80       | WA    | RFBYC |     |     |     |  |
| BLUE MARLIN     | AUS219             | Sandra Anderson  | Dragon              | WA    | RFBYC |     |     |     |  |
| CANEWDON WITCH  | AUS223             | Trish Ford       | Dragon              | WA    | RFBYC |     |     |     |  |
| CARAMBA         | RF8000             | Bernard Huybens  | John Swarbrick 1986 | WA    | RFBYC |     |     |     |  |
| <u>COSMOS</u>   | RF144              | Barry Johnston   | Tba                 | WA    | RFBYC |     |     |     |  |
| EN AVANT        | RF33               | Brian Galton     | Swarbrick 33        | WA    | RFBYC |     |     |     |  |
| FABER LINTER    | RF725              | Gerald Murphy    | Catalina 28 Mk li   | WA    | RFBYC |     |     |     |  |
| FLASHBACK       | AUS1321            | Josephine Wilson | J24                 | WA    | RFBYC |     |     |     |  |
| FUN2            | AUS5304            | Michael Hansen   | J24                 | WA    | RFBYC |     |     |     |  |
| <u>GEORGIA</u>  | AUS152             | Rodney Williams  | Dragon              | WA    | RFBYC |     |     |     |  |
| GEORGIE         | RF270              | Georgie Owners   | Spacesailer 27      | WA    | RFBYC |     |     |     |  |
| HAZE            | RF5                | Stephen Ward     | Tumlaren            | WA    | RFBYC |     |     |     |  |
| <u>HERO</u>     | RF131              | David Capozzalo  | Couta               | WA    | RFBYC |     |     |     |  |
| JAZZ            | AUS2654            | Aaren Kanther    | J24                 | WA    | RFBYC |     |     |     |  |
| JPEG            | RF7                | Shann Evans      | J24                 | WA    | RFBYC |     |     |     |  |
| MAGNUS BAREFOOT | RF196              | Steve Waterhouse | Viking 30           | WA    | RFBYC |     |     |     |  |
| ODDS & ENDS     | AUS150             | Mark Caddy       | Soling              | WA    | RFBYC |     |     |     |  |
| ORION           | RF124              | Mark Stowell     | Hunter 33           | WA    | RFBYC |     |     |     |  |
| PLAN SEA        | RF69               | Remi Van Baaren  | Tba                 | WA    | RFBYC |     |     |     |  |
| RAGE            | RF8                | lan Day          | Spacesailer 27      | WA    | RFBYC |     |     |     |  |

### **STEP 4 LOG IN TO PROFILE**

Select the log in button at the bottom left.

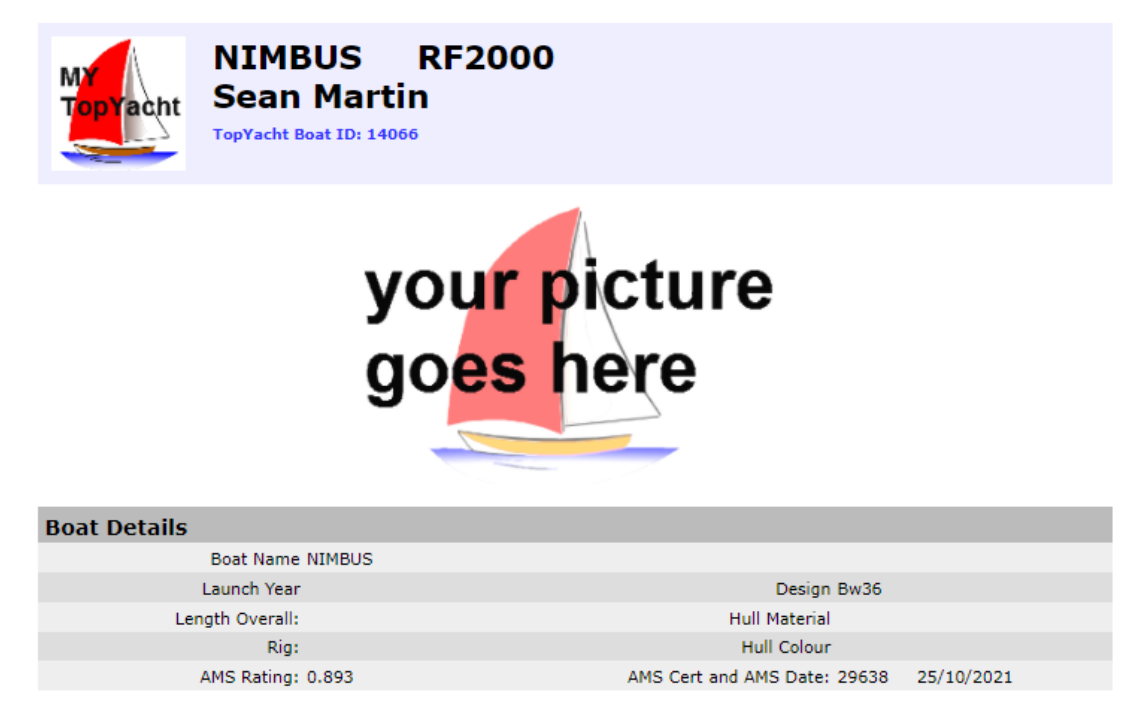

No boat bio information at this time.

Close Page

Owner/Crew area - log in

Log In

#### **STEP 4 LOG IN TO PROFILE**

Enter your email address **OR** 

First Initial and Last Name and Password (usually your RFBYC Member no.)

| NIMBUS RF2000                                                                                  |  |
|------------------------------------------------------------------------------------------------|--|
| Owner/Crew area - log in                                                                       |  |
| Email address:                                                                                 |  |
| OR if you don't have an email address provide your name                                        |  |
| First Initial: Last Name:                                                                      |  |
| Password: Show password                                                                        |  |
| Log In Cancel                                                                                  |  |
| Forgotten Password? Type your email address above THEN press link below. <u>Email Password</u> |  |

#### **STEP 5 UPDATE BOAT DETAILS**

Using the tabs along the top, select the **Boat Details** tab and enter the fields you wish. Then use the Save Changes button at the bottom.

| WY N<br>TopYacht S | IIMBUS RF<br>Gean Martin<br>OpYacht Boat ID: 140 | 2000<br><sup>56</sup> |                   | Log_out   | your picture<br>go <mark>es h</mark> ere |
|--------------------|--------------------------------------------------|-----------------------|-------------------|-----------|------------------------------------------|
| Message Board      | Offshore Crew                                    | Boat Details          | Boat Docs         | Race Docs | Race Dates                               |
| Boat Basics:       | [only owner/rep                                  | can change any d      | letails for boat] |           |                                          |
| Boa                | at Name * NIMBUS                                 |                       | Event Boa         | at Name   |                                          |
|                    | Sail No * RF2000                                 |                       |                   |           |                                          |
| Home Cl            | ub Initials RFBYC                                |                       | Boat Rego         | Number    |                                          |
|                    | Design Bw36                                      |                       |                   |           |                                          |
|                    | Designer                                         |                       |                   | Builder   |                                          |
| La                 | unch Year                                        |                       |                   | Beam      |                                          |
| Leng               | th Overall                                       |                       |                   | LWL       |                                          |
|                    | Draft                                            |                       | Displa            | acement 0 |                                          |
| н                  | ull Colour                                       |                       | Deck              | k Colour  |                                          |
| Hu                 | ll Material                                      |                       |                   |           |                                          |
| Boat Extra Item    | าร                                               |                       |                   |           |                                          |
|                    | Boat Bio                                         |                       |                   |           |                                          |
| B                  | oat Phone                                        |                       |                   |           |                                          |
| Inst               | urance Co                                        |                       | Insurance Policy  | Number    |                                          |
| Insurance Ex       | piry Date                                        |                       |                   |           |                                          |

### **STEP 6 UPLOAD BOAT PHOTO**

Select the Boat Docs tab and select High Quality Boat Photo and click on the 'up' button in the Upload column.

| MY<br>TopYacht                                                                                                    | NIMBUS<br>Sean M<br>TopYacht Bo                                                    | S F<br>artin                                                        | <b>RF200</b>                                                          | 0                                                                                                   |                                                                             |                                                                        | Log out                                                    | you <mark>r p</mark> icture<br>go <mark>es h</mark> ere |
|----------------------------------------------------------------------------------------------------|------------------------------------------------------------------------------------|---------------------------------------------------------------------|-----------------------------------------------------------------------|----------------------------------------------------------------------------------------------------|-----------------------------------------------------------------------------|------------------------------------------------------------------------|------------------------------------------------------------|---------------------------------------------------------|
| Message Board                                                                                                    | Offshor                                                                            | re Crew                                                             | 1                                                                     | Boat Details                                                                                        |                                                                             | Boat Docs                                                              | Race Docs                                                  | Race Dates                                              |
| MyTopYacht al<br>* These items are<br>* these documents<br>* Uploaded forms<br>* Hint: scan form<br><u>`How To` uploa</u> | llows you<br>then availat<br>can be ma<br>can be pdf,<br>is in black<br>d document | to sto<br>ole to yo<br>de availa<br>jpg or p<br>and wh<br>ts from i | ore doc<br>ou whene<br>able to e<br>ng forma<br>nite with<br>Phone/iP | ver you wish<br>ver you wish<br>vent organise<br>t. Forms mus<br><b>240 dpi res</b><br>ad <u>Ho</u> | elating<br>; AND<br>ers [see`<br>st be <i>sing</i><br>solution.<br>ow To`up | to your boat<br>Race Docs` tab<br>ale file under 2M<br>bload documents | •<br>].<br>. Boat photo up to<br><u>s from Android pho</u> | 5M.<br><u>ne/tablet Help!</u>                           |
| Item                                                                                                    | ок                                                                                 | Form                                                                | Upload                                                                | File Date                                                                                           | View                                                                        | Expiry Date                                                            | Extra                                                      |                                                         |
| Boat Photo                                                                                                    |                                                                                    |                                                                     | up                                                                    |                                                                                                    | vw                                                                          |                                                                        |                                                            |                                                         |
| High Quality Boat Ph                                                                                                    | ioto 🗌                                                                             |                                                                     | up                                                                    |                                                                                                    | vw                                                                          |                                                                        |                                                            |                                                         |
| Insurance Cert                                                                                                    |                                                                                    |                                                                     | up                                                                    |                                                                                                    | vw                                                                          |                                                                        | 0                                                          | /S Race Cover                                           |
| Equipt Audit Form Ca                                                                                                    | at 1 🗌                                                                             | Click                                                               | up                                                                    |                                                                                                    | vw                                                                          |                                                                        |                                                            |                                                         |
| Equipt Audit Form Ca                                                                                                    | at 2                                                                               | Click                                                               | up                                                                    |                                                                                                    | vw                                                                          |                                                                        |                                                            |                                                         |

Use the green Select file button to find your photo on your computer or other device. Then click Close. Photos must be under 3MB.

| 🛓 Ups - Google Chrome                                                                                                    |  | × |
|----------------------------------------------------------------------------------------------------|--|---|
| topyacht.com.au/mt/mt_upload_file.php?doc=bt_image                                                                                                    |  | Q |
| Uploading High Quality Boat Photo                                                                                                    |  |   |
| Boat Photos: You can upload jpg or png photos less the 3M<br>Other documents need to be a single pdf, jpg or png file less than 2M.<br>* Hints:                                                                  |  |   |
| <ol> <li>Scan forms in black and white with 200 dpi resolution.</li> <li>To shrink pdf files or join multiple pdf pages<br/>go to http://smallpdf.com<br/>and look for `Compress PDF` and `Merge PDF`</li> </ol> |  |   |
| + Select file                                                                                                    |  |   |
| Close                                                                                                    |  |   |
|                                                                                                    |  |   |
|                                                                                                    |  |   |
|                                                                                                    |  |   |

.....

....

### **STEP 7 LOG OUT**

Your boat photo will appear at the top right and also on the boat profile landing page shown in Step 4.

| opYacht                                                                                     | NIMBUS<br>Sean Ma<br>TopYacht Bo                              | 5 R<br>artin<br>at ID: 14                               | F200                                                    | 0                                                                          |                                                              |                                                                      | Log out                                                        |                        |
|---------------------------------------------------------------------------------------------|---------------------------------------------------------------|---------------------------------------------------------|---------------------------------------------------------|----------------------------------------------------------------------------|--------------------------------------------------------------|----------------------------------------------------------------------|----------------------------------------------------------------|------------------------|
| Message Board                                                                               | Offshor                                                       | e Crew                                                  | E                                                       | Boat Details                                                               |                                                              | Boat Docs                                                            | Race Docs                                                      | Race Dates             |
| * these documents<br>* Uploaded forms<br>* Hint: scan form<br><u>`How To` uploa</u><br>Item | can be ma<br>can be pdf, j<br>os in black<br>d document<br>Οκ | de availa<br>ipg or pn<br>and whi<br>is from iF<br>Form | ble to ev<br>ig forma<br>ite with<br>Phone/iP<br>Upload | vent organise<br>t. Forms mus<br>240 dpi res<br>ad <u>`Ho</u><br>File Date | rs [see ]<br>st be <i>sing</i><br>solution<br>w To`u<br>View | Race Docs` tab<br>de file under 2M<br>bload documents<br>Expiry Date | ].<br>. Boat photo up to<br><u>: from Android pho</u><br>Extra | 5M.<br>ne/tablet Help! |
| Boat Photo                                                                                  |                                                               |                                                         | up                                                      | 2022-04-02                                                                 | vw                                                           |                                                                      |                                                                |                        |
| High Quality Boat Ph                                                                        | ioto 🗌                                                        |                                                         | up                                                      | 2022-04-02                                                                 | vw                                                           |                                                                      |                                                                |                        |
| Insurance Cert                                                                              |                                                               |                                                         | up                                                      |                                                                            | vw                                                           |                                                                      | c                                                              | )/S Race Cover         |
| Equipt Audit Form C                                                                         | at 1 🗌                                                        | Click                                                   | up                                                      |                                                                            | vw                                                           |                                                                      |                                                                |                        |
| Equipt Audit Form C                                                                         | at 2 🗌                                                        | Click                                                   | up                                                      |                                                                            | vw                                                           |                                                                      |                                                                |                        |
| Coulot Audit Come C                                                                         |                                                               | ob-t-                                                   | un                                                      |                                                                            | han                                                          |                                                                      |                                                                |                        |

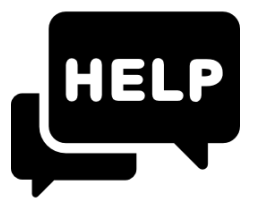

If you need assistance with your TopYacht password or understanding any part of this system, please contact:

Scott Nunn, Sailing Administrator on 0478073452 or sailadmin@rfbyc.asn.au